### **Dual Enrollment System: Student Guide**

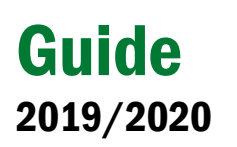

This is a comprehensive guide to help you as students request and manage your Dual Enrollment course vouchers and Fast Forward tickets.

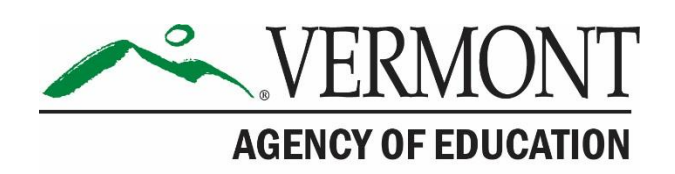

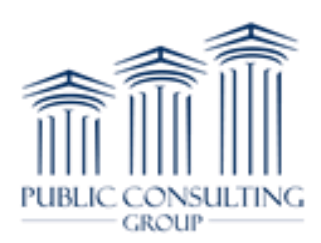

### **Table of Contents**

| Inti      | oduction                                                                                                    |
|-----------|----------------------------------------------------------------------------------------------------|
| Cre       | ate an Account4                                                                                                    |
| Rec       | uest Vouchers                                                                                                    |
| Res       | ources16                                                                                                    |
| Use       | r Manuals                                                                                                    |
| Me        | ssage PCG Help Desk16                                                                                                  |
| Cor       | nmon Questions                                                                                                    |
| 1.        | What should I do if my account request was denied?18                                                                   |
| 2.        | What do I do if I did not receive my PIN number?18                                                                     |
| 3.        | What is my username?                                                                                                   |
| 4.        | I forgot my password, how do I reset my password?                                                                      |
| 5.        | After I set up my account – why does the forgot password link not work?                                                |
| 6.        | How many vouchers may I request?                                                                                       |
| 7.        | What does the voucher cover?                                                                                           |
| 8.<br>for | What should I do if my voucher was approved but I've decided that I won't be taking the course the specified semester? |
| 9.        | I've decided not to take the course anymore, but class has already started. May I use the same                         |
| vou       | cher number for a different course?19                                                                                  |
| 10.       | May I use a voucher as a sophomore? 19                                                                                 |
| 11.       | May I use my voucher the summer after I graduate from high school?                                                     |

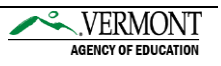

#### Introduction

This is a comprehensive guide to help you as students request and manage your Dual Enrollment course vouchers and Fast Forward tickets. Eligible Vermont high school students can request up to two Dual Enrollment vouchers and up to two Fast Forward tickets. This guide highlights:

- Creating an account
- Login instructions
- Voucher information
- Requesting vouchers
- Additional resources

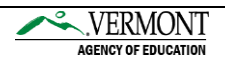

#### **Create an Account**

Get started with the Vermont Dual Enrollment program by requesting a student account. Your account must be approved by a Voucher Coordinator at your high school before gaining access to the full system. All account requests submitted by home study students will be reviewed by a representative from the Agency of Education.

|         | edp                                            | lan                                    |   |
|---------|------------------------------------------------|----------------------------------------|---|
|         | AGENCY<br>Vermont Dual Enrol                   | RMONT<br>DF EDUCATION                  |   |
| and the | Username<br>Password                           | <u>*</u><br>07                         | 1 |
| 4       | Request Studer<br>Eorgot Pass<br>PCG Education | a <u>it Account</u><br>word?<br>© 2017 |   |

**1** Navigate to the <u>login page</u> and click on the Request Student Account link.

Complete all required fields on the following page, including your current high school or home study program. Next, select "Submit Request" for account verification from your Voucher Coordinator. An email will be sent to your Voucher Coordinator, with you copied, notifying them of your account request.

| edplan                                                                                                |                                                                                                    |                         | Ð              |  |  |  |  |
|----------------------------------------------------------------------------------------------------|----------------------------------------------------------------------------------------------------|-------------------------|----------------|--|--|--|--|
| ACCOUNT REQUEST                                                                                       |                                                                                                    |                         |                |  |  |  |  |
| Student Account Request                                                                               |                                                                                                    |                         |                |  |  |  |  |
| in order to request an account for the Ve<br>information has been entered, click SUB<br>Personal Info | In order to request an account for the Vermont Dual Enrollment System, please fill in all of the Personal Account Info in the below sections. Note: Required fields are indicated. Once information has been entered, click SUBMIT REQUEST Personal Info |                         |                |  |  |  |  |
| First Name<br>(Required)                                                                              | Middle Name                                                                                                    | Last Name<br>(Required) | <u>Suffix</u>  |  |  |  |  |
| Date Of Birth<br>mm/dd/yyyy (m)<br>(Required)                                                         | Gender •                                                                                                    | Race •                  |                |  |  |  |  |
| Cell Phone<br>###-###-####<br>(Cell Phone or Home Phone Required)                                     | Home Phone<br>###-###-####<br>(Cell Phone or Home Phone Required)                                                                                                    | School<br>(Required)    | <b>.</b>       |  |  |  |  |
| Account Info                                                                                          |                                                                                                    |                         |                |  |  |  |  |
| Email<br>name@domain.com 🛛<br>(Required)                                                              | Password Cr<br>(Required)                                                                                                    | Confirm Password        |                |  |  |  |  |
|                                                                                                    |                                                                                                    |                         | SUBMIT REQUEST |  |  |  |  |

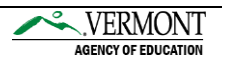

S When your voucher coordinator verifies your account access, you will receive an email with a temporary verification PIN. Have the verification PIN ready when logging in for the first time. If you did not receive the PIN, please check your junk/spam folder.

| V vtdualenroll<br>Vermont Dual Enrollment System - Student Account Approval/PIN<br>To Student                                                                                                    |
|----------------------------------------------------------------------------------------------------|
| Dear Student,                                                                                                    |
| Your Vermont Dual Enrollment System account has been approved. Your next steps are to:                                                                                                    |
| 1. Copy the verification PIN provided below                                                                                                    |
| 2. Go to https://dualenrollment.vermont.gov/vtde                                                                                                    |
| 3. Username is your First Name (space) and Last Name (e.g. Scooby Doo)                                                                                                    |
| <ol> <li>Enter the password you chose when you first requested the account. NOTE: the PIN is not your password.</li> <li>Click LOGIN</li> </ol>                                                                                                    |
| 6. Once promoted, you will be prompted to enter the verification PIN and a new password. The following page should also allow you to setup a question/answer should you need to use Forgot Password in the future. You should now be logged into the system. |
| Your Verification PIN is pBvoSJCNPkvW                                                                                                    |
|                                                                                                    |
| The Vermont Dual Enrollment Voucher System, along with training materials and support may be accessed via<br><u>https://dualenrollment.vermont.gov/vtde</u>                                                                                                  |
| For AOE policy assistance, please contact Toni Marra at <u>toni.marra@vermont.gov</u> or for system-related assistance,<br>please contact <u>vtdualenroll@pcgus.com</u> .                                                                                    |

**4** Re-access the <u>Dual Enrollment login page</u>

**5** Login by entering your full name (first name, space, last name) and password.

() Note: The PIN is <u>not</u> your password. Enter the password you created when your account request

| VERMONIT                       |    |  |  |
|--------------------------------|----|--|--|
|                                |    |  |  |
| Vermont Dual Enrollment System | n  |  |  |
| Username<br>Student Test       | •  |  |  |
|                                | _  |  |  |
| Password                       | 07 |  |  |
|                                |    |  |  |
| LOGIN                          |    |  |  |
| Request Student Account        |    |  |  |
| Forgot Password?               |    |  |  |

was submitted.

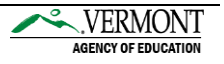

**6** Enter the Verification PIN and create a new password.

- → All passwords must be at least eight characters with one upper/lowercase, number and special character.
- → For help choosing a quality password, more information can be found by selecting the *How to choose a good password* link.

| hange Password                                                                                                    |                                                                                                | Student Test |
|----------------------------------------------------------------------------------------------------|------------------------------------------------------------------------------------------------|--------------|
| Υοι                                                                                                    | Ir password has expired                                                                        |              |
| Please provide the verification PIN delivered to your email to ac     To change your current password, enter the new password in bu | tivate your account.<br>ath of the following areas (See <u>How to choose a good password</u> ) |              |
| Verification PIN:                                                                                                    | pBvoSJCNPkvW                                                                                   |              |
| New Password:                                                                                                    |                                                                                                |              |
| New Password (to verify):                                                                                                    |                                                                                                |              |
|                                                                                                    | UPDATE PASSWORD AND LOG IN                                                                     |              |

Enter a security question and answer for your account, in case you forget your password in the future.

- $\rightarrow~$  Select Update Questions and Login to save.
- → Select the Update Questions and Add More button if you would like to add additional security questions.

| orgot | ten Password Quest                                                                                                    | ons                                                                                                    | Student Tes |  |  |  |  |
|-------|----------------------------------------------------------------------------------------------------|----------------------------------------------------------------------------------------------------|-------------|--|--|--|--|
|       | Vermont Dual Enrollment <sup>™</sup> enables you to request a temporary login if you should forget your<br>password. To maintain data privacy, the system will require correct answers to your executivy<br>questions in order to verify your dentity for authenciation. Use this page to create on or<br>more questions and answers for the system to use in case you forget your password. |                                                                                                    |             |  |  |  |  |
|       |                                                                                                    | To complete this step, please erfer a question and corresponding answer in the table below.<br>Make sure to choose a custion and answer that are easy for you to remember.<br>Examples of questions are<br>- Vhist street do you grow up and<br>- What street do you grow up and<br>- What street the hose of your first perf<br>- What was your hips chool masco?? |             |  |  |  |  |
|       |                                                                                                    | If you want to add only one question and corresponding answer.<br>Type the question and enswer and click Update Question and Login.                                                                                                    |             |  |  |  |  |
|       |                                                                                                    | To enter more than one question and answer:<br>Click Update the database, then add more questions and answers in the spaces provided.<br>When you've entered all your questions and answers, lock Update Question and Login.                                                                                                    |             |  |  |  |  |
|       |                                                                                                    | The question and answer you enter will ensure that only you will have access to reset your<br>password. The question(s) can only be seen by you and will be used only when validating<br>you temporary login request.                                                                                                    |             |  |  |  |  |
| Del   | Question                                                                                                    | Answer                                                                                                    |             |  |  |  |  |
|       |                                                                                                    |                                                                                                    |             |  |  |  |  |
|       |                                                                                                    | UPDATE QUESTIONS AND LOGIN                                                                                                    |             |  |  |  |  |
|       |                                                                                                    | UPDATE QUESTIONS AND ADD MORE                                                                                                    |             |  |  |  |  |

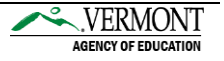

8 After creating the security questions and logging in for the first time, you will land on the *Student Profile* page. Your student profile <u>must</u> be updated before voucher requests can be submitted. Click on the Edit Profile button to begin making updates to your profile.

| VERMONT | VOUCHER REQUEST STUDENT PROFILE                   |                                                           |                                                |                 |              | Student Test |
|---------|---------------------------------------------------|-----------------------------------------------------------|------------------------------------------------|-----------------|--------------|--------------|
|         | Vermont Dual Enrollment System<br>STUDENT PROFILE |                                                           |                                                |                 | Student Tes  | st           |
|         | Your Profile                                      |                                                           |                                                | CHANGE PASSWORD | EDIT PROFILE |              |
|         | Confirm the following information fr              | rom your profile. If any of the information is incorrect, | click on the "EDIT PROFILE"button to update yo | ur information. |              |              |
|         | First Name<br>Student                             | Middle Name                                               | Last Name<br>Test                              |                 | Suffix       |              |

**1** Fill in your missing information. All required fields must be answered before proceeding to voucher requests. This includes answering the four questions located at the bottom of the window. Select the "Save" button. After you have saved your profile, you are now ready to request a voucher.

- (1) Note: To be eligible for the program, you must have dual enrollment within your PLP and be a resident of Vermont. You will receive a warning if you answer "No" to *Is dual enrollment contained within your personal learning plan (PLP)*? Additionally, an error will occur, and you will not be able to continue with the DE system, if a "No" response is provided for the *Are you a Vermont Resident*? Question.
  - If you accidentally indicated "No", please modify your answer.
- If "No" is the appropriate answer, please contact the Agency of Education, at <u>AOE.DualEnrollment@vermont.gov</u>

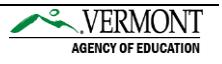

| Jpdate Personal Info                 |                            |                             |                              |         |
|--------------------------------------|----------------------------|-----------------------------|------------------------------|---------|
| Enter all of the requested pro       | file information and click | UPDATE.                     |                              |         |
|                                      |                            | or prine.                   |                              |         |
| First Name                           |                            |                             |                              |         |
| Student                              |                            |                             |                              |         |
|                                      |                            |                             |                              |         |
| Middle Name                          |                            |                             |                              |         |
|                                      |                            |                             |                              |         |
| Test                                 |                            |                             |                              |         |
|                                      |                            |                             |                              |         |
| Gender<br>Female                     | •                          | Date of Birth<br>06-18-2013 |                              | <u></u> |
|                                      |                            |                             |                              |         |
| Race                                 |                            |                             |                              |         |
| American Indian of Alaska Native     |                            |                             |                              |         |
| Black or African American            |                            |                             |                              |         |
| Native Hawaiian or Other Pacific le  | lander                     |                             |                              |         |
| Prefer to Not Disclose               | lander                     |                             |                              |         |
| White                                |                            |                             |                              |         |
|                                      |                            |                             |                              |         |
| Address                              |                            |                             |                              |         |
| (Required)                           |                            |                             |                              |         |
| Address2                             |                            |                             |                              |         |
|                                      |                            |                             |                              |         |
| City                                 |                            | State                       | Zipcode                      |         |
| (Required)                           |                            | (Required)                  | (Required)                   |         |
| Home Phone                           | Cell Phone                 |                             | E-Mail                       |         |
| 1234567890                           | 1234567890                 |                             | vtdualenroll@pcgus.com       | $\sim$  |
|                                      |                            |                             |                              |         |
| Is dual enrollment contained with    | in vour personal learnir   | ng plan (PLP)?              | Are you a Vermont Resident?  | •       |
|                                      | in jour percentariounni    | gpian (i ai )i              |                              |         |
|                                      |                            |                             |                              |         |
| At this time, what are your future p | plans after graduating l   | high school?                | Projected year of graduation | •       |
|                                      |                            |                             |                              |         |
|                                      |                            |                             | 01.005                       |         |
|                                      |                            |                             | CLOSE                        | SAV     |

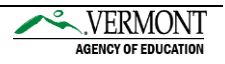

#### **Request Vouchers**

The Vermont Dual Enrollment Program allows eligible juniors and seniors to select up to two Dual Enrollment vouchers and up to two Fast Forward tickets for students in Career Technical Education.

1 Access the <u>Dual Enrollment login page</u>

**2** Login by entering your full name (first name, space, last name) and password.

|                                | RMONT<br>Y OF EDUCATION |  |  |
|--------------------------------|-------------------------|--|--|
| Vermont Dual Enrollment System |                         |  |  |
| Username<br>Student Test       | <u>*</u>                |  |  |
| Password                       | 07                      |  |  |
| LOG                            | IN                      |  |  |
| Request Stud<br>Forgot Pa      | ent Account<br>ssword?  |  |  |

**I** Navigate to the Voucher Request section of the menu bar to view and request vouchers.

| edplan                       | STUDENT PROFILE             | VOUCHER REQUEST | RESOURCES ~ | Student Test 🕣 |
|------------------------------|-----------------------------|-----------------|-------------|----------------|
| Vermont Dual E<br>VOUCHER RE | inrollment System<br>EQUEST |                 |             |                |

#### First Time Requesting a Voucher

For your first time requesting a voucher, you must provide household information. You only need to fill this out once.

i. Select the Household Information box

| edplan                    | STUDENT PROFILE             | VOUCHER REQUEST                 | RESOURCES ~                        |                                     | Student Test 🕣                                           |
|---------------------------|-----------------------------|---------------------------------|------------------------------------|-------------------------------------|----------------------------------------------------------|
| Vermont Dual<br>VOUCHER R | Enrollment System<br>EQUEST |                                 |                                    |                                     |                                                          |
| Your Vouc                 | hers                        |                                 |                                    |                                     |                                                          |
| i v                       | ou currently do not hav     | ve any voucher requests open.   |                                    |                                     |                                                          |
|                           |                             |                                 |                                    |                                     |                                                          |
| Voucher R                 | equest                      |                                 |                                    |                                     |                                                          |
|                           | order to request a du       | al enrollment voucher or fast f | orward ticket, please compete each | h of the four steps (Household Info | ormation, Voucher/Ticket Information, Course Search, and |
|                           | nalize voucher/ licket      | Request). All information will  | need to be saved step by step bero | re a voucher request can be subm    | nued.                                                    |
| Hou                       | usehold                     | Voucher                         | Course Course                      | Finalize Voucher                    |                                                          |
| nfo                       | rmation                     | Information                     | Course search                      | Request                             |                                                          |
|                           | <b>~</b>                    | 0                               | ٥                                  | ٥                                   |                                                          |
|                           |                             |                                 |                                    |                                     |                                                          |

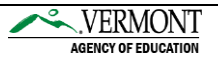

ii. Complete the household information form and save the details.

| VOUCHER REQUEST                                               | A System<br>/ HOUSEHOLD INFORMATION                                                                                                    |                                                                                                    |                                                                                                    | Student Test 🤤                                                                                              |
|---------------------------------------------------------------|----------------------------------------------------------------------------------------------------|----------------------------------------------------------------------------------------------------|----------------------------------------------------------------------------------------------------|----------------------------------------------------------------------------------------------------|
| lousehold Info                                                | rmation                                                                                                    |                                                                                                    |                                                                                                    |                                                                                                    |
| Please fil<br>move on<br>financial<br>application<br>personal | I out all Household Information using the drop do<br>to the next step. I understand that my participatio<br>assistance and scholarships covering books, mas<br>on and my free/reduced lunch eligibility with VSA(<br>or family's responsibility to pay outside of the tuit | wn or fill in spaces. Once yo<br>on in the dual enrollment pro-<br>terials, fees, transportation, a<br>( if applicable), Londerstan<br>tion that the State pays for. | u have entered all of your information you can click SAVE to finish late<br>gram is also considered an application to the Vermont Student Assist<br>and other expenses associated with taking a college course. I give pen<br>d that any extra fees, books, transportation, board, etc., required by the | r or SAVE & CONTINUE to<br>ince Corporation (VSAC) fo<br>mission to share this<br>college/university are my |
| Parent/Guardian                                               | (1) Relationship                                                                                                    | 3 <b></b>                                                                                                    | Parent/Guardian (2) Relationship                                                                                                    |                                                                                                    |
| Parent/Guardian                                               | (1) Level of Education                                                                                                    | •                                                                                                    | Parent/Guardian (2) Level of Education                                                                                                    |                                                                                                    |
| Range of Family                                               | Household Income                                                                                                    |                                                                                                    | (Required)                                                                                                    |                                                                                                    |
| Not counting you                                              | urself, number in household                                                                                                    |                                                                                                    | (Required)                                                                                                    |                                                                                                    |
| Not counting you                                              | urself, number in household currently attend                                                                                                    | ding college                                                                                                    | (Required)                                                                                                    |                                                                                                    |
| Do you have sibl                                              | ings who took a college class while in high                                                                                                    | school                                                                                                    | (Required)                                                                                                    | •                                                                                                    |
| Do you or your s                                              | ibling(s) receive free and reduced lunch                                                                                                    |                                                                                                    | (Required)                                                                                                    |                                                                                                    |
| Will you incur ou<br>enrollment cours                         | it-of-pocket expenses for books, materials, t<br>se                                                                                                    | transportation, or fees as                                                                                                    | sociated with your dual (Recuired)                                                                                                    | š                                                                                                    |

 $\rightarrow$  Select "Save & Continue" to move onto the voucher request process.

**4** To request a new voucher, select the Voucher Information box.

| STUDENT PROFILE VOUCHER                           | REQUEST RESOURCES ~                                                        |                                                                         |                                                                     |                                                                          |
|---------------------------------------------------|----------------------------------------------------------------------------|-------------------------------------------------------------------------|---------------------------------------------------------------------|--------------------------------------------------------------------------|
| Vermont Dual Enrollment System<br>VOUCHER REQUEST |                                                                            |                                                                         |                                                                     | Student Tes                                                              |
| Your Vouchers                                     |                                                                            |                                                                         |                                                                     |                                                                          |
| i You currently do not                            | have any voucher requests open.                                            |                                                                         |                                                                     |                                                                          |
|                                                   |                                                                            |                                                                         |                                                                     |                                                                          |
| Voucher Request                                   |                                                                            |                                                                         |                                                                     |                                                                          |
| in order to request a Finalize Voucher/Tic        | dual enrollment voucher or fast fo<br>ket Request). All information will r | orward ticket, please compete eac<br>need to be saved step by step befo | h of the four steps (Household i<br>ore a voucher request can be su | Information, Voucher/Ticket Information, Course Search, and<br>Ibmitted. |
|                                                   |                                                                            |                                                                         |                                                                     |                                                                          |
| Household                                         | Voucher                                                                    | Course Search                                                           | Finalize Voucher                                                    |                                                                          |
| momator                                           | monnation                                                                  |                                                                         | nequest                                                             |                                                                          |
| Complete 🥑                                        | • •                                                                        | •                                                                       | •                                                                   |                                                                          |

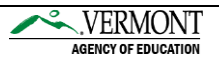

**5** Select the type of voucher you would like to request:

- → <u>Dual Enrollment Voucher</u>: Enrollment by a high school junior or senior in a credit-bearing course offered by a college/university. Upon successful completion of the course, the student will receive credit toward graduation from their high school and college credit from the college/university.
- → <u>Fast Forward Ticket</u>: The Fast Forward program allows CTE juniors and seniors who meet the eligibility criteria to get high school and college credit for 2 college courses taught at regional CTE centers.
  - (1) Note: Selecting this voucher type will prompt you to choose your approving Technical Center and CTE Program Area.

| ediplican student profile voucher request resol                                                                                                    | RCES ~ Student Test 🗃                                                                                                    |
|----------------------------------------------------------------------------------------------------|----------------------------------------------------------------------------------------------------|
| Vermont Dual Enrollment System<br>VOUCHER REQUEST / VOUCHER INFORMATION                                                                                                    | Student Test 🤶                                                                                                    |
| Enter Voucher Type                                                                                                    |                                                                                                    |
| Instructions: Please fill out all information about the voucher/<br>not sure which voucher/ticket type you should be selecting, d                                                                                                    | icket you are requesting by using the drop down boxes. Once you have entered all information, click: UPDATE. If you are finitions of programs are provided.                                                                                       |
| <ul> <li>Enrollment by a high school student in a credit-bearing cours<br/>graduation from their high school and college credit from the</li> </ul>                                                                                          | e offered by a college/university. Upon successful completion of the course, the student will receive credit toward<br>college/university.                                                                                                    |
| <ul> <li>Fast Forward Program (ticket)</li> <li>The Fast Forward program allows Vermont resident student:<br/>who have not yet graduated from high school and who are en<br/>classes are scheduled during the regular school day.</li> </ul> | in CTE programs to get credit for college courses taken at the regional CTE centers. Fast Forward is for Vermont students<br>olled in a partner career technical education center program. The courses are taught at the regional CTE center, and |
| High School Completion Program (HSCP)<br>- HSCP is managed by local Adult Education and Literacy (AEI<br>High School Completion Program.                                                                                                    | ) providers in connection with a student's assigned high school. Only students working with AEL providers can access the                                                                                                    |
| Voucher/Ticket Type<br>(Required)                                                                                                    | Approving Organization<br>2Hawkins High School (Do Not Select)                                                                                                    |
| Do you attend a Technical Center?                                                                                                    | ▼ Select the Technical Center ▼                                                                                                    |
| (Required)                                                                                                    |                                                                                                    |
|                                                                                                    | CTE Program Area 🔹                                                                                                    |
| Do you participate in a High School Completion Program (HSC<br>(Required)                                                                                                    | P)?   Select the Adult Education Center                                                                                                    |
|                                                                                                    | SAVE                                                                                                    |

Once you have saved your voucher type, you will be directed to accept the Terms & Agreements. Check the box and select the "I Accept" button.

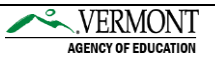

(i) Note: You will not be able to move forward until you have accepted.

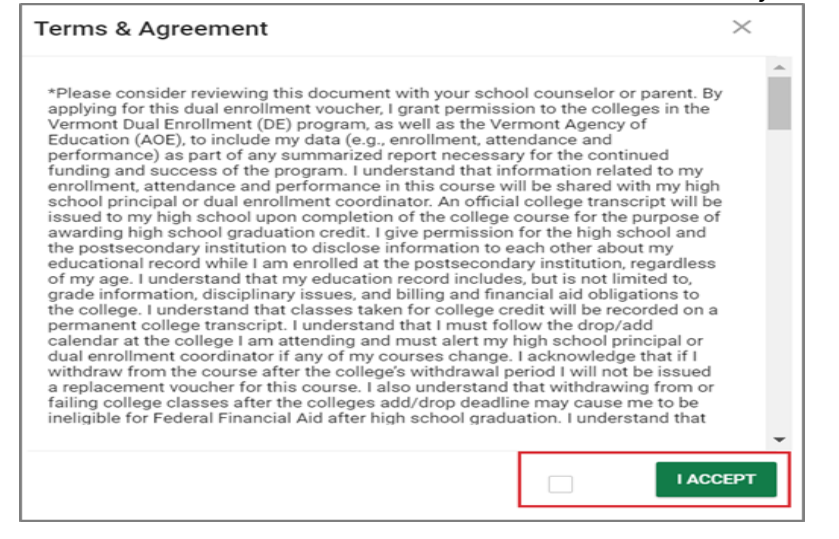

6 Search for courses by location, subject area, and/or semester. These course lists are updated each semester by each participating college. Select "Filter Results".

| edplan student profile vo                                                                                                    | UCHER REQUEST                                                                                                    | RESOURCES Y                                                                                                    |                                                                                                    |                                                                                                    | Student                                                                                                    | Test Đ                                 |
|----------------------------------------------------------------------------------------------------|----------------------------------------------------------------------------------------------------|----------------------------------------------------------------------------------------------------|----------------------------------------------------------------------------------------------------|----------------------------------------------------------------------------------------------------|----------------------------------------------------------------------------------------------------|----------------------------------------|
| Student Test<br>VOUCHER REQUEST COURSE SEARCH                                                                                                    |                                                                                                    |                                                                                                    |                                                                                                    |                                                                                                    | Student Test                                                                                                    | 60                                     |
| Search for Dual Enrollment Cours                                                                                                    | ses                                                                                                    |                                                                                                    |                                                                                                    |                                                                                                    |                                                                                                    |                                        |
| INSTRUCTIONS: This page will all<br>College/University or Subject Area<br>Search bar, as well as sorted by ar<br>"Other" Subject Area for students"<br>your voucher request. You can can<br>registration at any college and you<br>SAVE to finish later or SAVE & CO | ow you to search for<br>a and click "Filter Re<br>ny of the available or<br>to select ONLY if the<br>neel the voucher req<br>u will still need to ap<br>NTINUE to move for | and select courses in the D<br>sults". The courses meeting<br>Jumns (e.g. campus or moo<br>course isn't available in the<br>uest at any time before you<br>ply and officially register at t<br>ward. | ual Enrollment program<br>that criteria will appear<br>Jality). If you can't find t<br>Dual Enrollment Syster<br>register with the college<br>he college. Once you h | n. First, please search for a cr<br>in the table below, and may<br>the course desired, there is a<br>m. Once a course has been s<br>of or the course. NOTE: This<br>ave selected the course that | ourse by selecting either th<br>be filtered further by using<br>'Course Not Listed' option<br>elected, this will be attache<br>course selection is not a<br>you are interested in, pleas | e<br>the<br>in the<br>ed to<br>e click |
| Location<br>ZGreendale Community College ( •                                                                                                    | Subject Area                                                                                                    | •                                                                                                    | Semester<br>Spring 2019                                                                                                    | •                                                                                                    |                                                                                                    |                                        |
| FILTER RESULTS CLEAR FILTER                                                                                                    | Subject Area                                                                                                    |                                                                                                    | Semester                                                                                                    |                                                                                                    |                                                                                                    |                                        |
| ZGreendale Community College (Do 🔻                                                                                                    | Arts                                                                                                    | •                                                                                                    | Fall 2018                                                                                                    | ·                                                                                                    | SAVE SAVE & C                                                                                                    | ONTINUE                                |

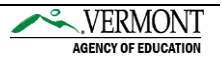

The filter results of available courses will populate at the bottom of the page. Utilize the Search bar to search the filtered list of courses, if needed. Next, locate your desired course, click the "Select" bubble next to the course. Up to one course may be selected per voucher. Click "Save & Continue" to finalize your selection.

| Ð        | INSTRUCTIONS: This page will allow<br>Subject Area and click "Filter Results<br>available columns (e.g. campus or<br>course isnt available in the Dual Enro<br>before you register with the college f<br>Once you have selected the course t | ryou to search for and<br>". The courses meeting<br>addity). If you can't for<br>all ment System. Once<br>for the course. NOTE<br>hat you are interested | s select courses in the Dual E<br>g that criteria will appear in:<br>ind the course desired, there<br>a course has been selected,<br>This course selection is not<br>in, please click SAVE to finis | inrollment<br>the table b<br>is a "Count<br>this will be<br>a registration<br>h later or S | program, First<br>elow, and may<br>le Not Listed"<br>e attached to y<br>on at any colle<br>IAVE & CONTI | t, please search for a cours<br>/ be filtered further by using<br>option in the "Other" Subje<br>your voucher request. You o<br>ege and you will still need to<br>NUE to move forward. | e by sek<br>i the Sea<br>ot Area f<br>can cano<br>o apply i | ecting either the College<br>srch bar, as well as sorte<br>for students to select Of<br>sel the voucher request a<br>and officially register at t | /University or<br>d by any of th<br>ILY if the<br>st any time<br>the college. |
|----------|----------------------------------------------------------------------------------------------------|----------------------------------------------------------------------------------------------------|----------------------------------------------------------------------------------------------------|--------------------------------------------------------------------------------------------|----------------------------------------------------------------------------------------------------|----------------------------------------------------------------------------------------------------|-------------------------------------------------------------|----------------------------------------------------------------------------------------------------|-------------------------------------------------------------------------------|
| Green    | Idale Community College (Do ▼                                                                                                    | Subject Area<br>Arts                                                                                                    | •                                                                                                    | Semeste<br>Fall 20                                                                         | 18                                                                                                    | •                                                                                                    |                                                             |                                                                                                    |                                                                               |
| Select / | Course 1:                                                                                                    |                                                                                                    | Course<br>Number/Section *L                                                                                                    | Credits 1                                                                                  | . Semester <sup>1</sup>                                                                                 | Course Modality 1.                                                                                                    | College                                                     | Search:                                                                                                    | 1 Descriptio                                                                  |
|          | Actor's Instrument                                                                                                    |                                                                                                    | DRA2170 / 1                                                                                                    | 4.0                                                                                        | Fall 2018                                                                                               | College Campus , Face-to-<br>Face                                                                                                    | BC                                                          | **                                                                                                    | 0                                                                             |
|          | Actor's Instrument                                                                                                    |                                                                                                    | DRA2170 / 2                                                                                                    | 4.0                                                                                        | Fall 2018                                                                                               | College Campus , Face-to-<br>Face                                                                                                    | BC                                                          |                                                                                                    | 0                                                                             |
|          | Advanced Voice                                                                                                    |                                                                                                    | MV04401 / 2                                                                                                    | 2.0                                                                                        | Fall 2018                                                                                               | College Campus , Face-to-<br>Face                                                                                                    | BC                                                          | ¥7                                                                                                    | 0                                                                             |
| •        | American Theater Now                                                                                                    |                                                                                                    | DRA2151 / 1                                                                                                    | 4.0                                                                                        | Fall 2018                                                                                               | College Campus , Face-to-<br>Face                                                                                                    | вс                                                          |                                                                                                    | 0                                                                             |
|          | other Roadside Attraction: Travel &                                                                                                    | Photography                                                                                                    | PH02110/1                                                                                                    | 2.0                                                                                        | Fall 2018                                                                                               | College Campus , Face-to-<br>Face                                                                                                    | BC                                                          |                                                                                                    | 0                                                                             |
| how      | 25 🔹 entries                                                                                                    |                                                                                                    |                                                                                                    |                                                                                            |                                                                                                    |                                                                                                    |                                                             | Previous 1                                                                                                    | 2 3 Nev                                                                       |

(i) Note: If your requested course cannot be found in the system, choose the course titled "Course Not Listed" as your course selection. Once the course is selected, a free-text field appears right above the course listed. From the free-text field, specify the course name and/or course number you would like to take. Additionally, please bring your Voucher Number to the College during course registration and the data will be reconciled later

| earch for Dual Enrollment Cour                                                                                                    | ses                                                                                                    |                                                                                                    |                                                                                                    |                                                                                                    |
|----------------------------------------------------------------------------------------------------|----------------------------------------------------------------------------------------------------|----------------------------------------------------------------------------------------------------|----------------------------------------------------------------------------------------------------|----------------------------------------------------------------------------------------------------|
| INSTRUCTIONS: This page will al<br>Subject Area and click 'Fitter Res<br>available columns (e.g. campus of<br>course Isrit available in the Dual<br>before you register with the colle<br>Once you have selected the cours | low you to search for and select cou<br>ults'. The courses meeting that criter<br>or modality). If you can't find the cour<br>Enrollment System. Once a course he<br>ge for the course. NOTE: This course<br>se that you are interested in, please c | rises in the Dual Enrollment program. First, plea<br>ria will appear in the table below, and may be fi<br>rse desired, there is a 'Course Not Listed' optio<br>as been selected, this will be attached to your v<br>selection is not a registration at any college a<br>click SAVE to finish later or SAVE & CONTINUE t | ise search for a course by selectin<br>Itered further by using the Search<br>in in the 'Other' Subject Area for st<br>roucher request. You can cancel th<br>dy ou will still need to apply and o<br>to move forward. | g either the College/University o<br>bar, as well as sorted by any of t<br>tudents to select ONLY if the<br>te voucher request at any time<br>officially register at the college. |
| Location<br>Community College of Vermont                                                                                                    | Subject Area                                                                                                    | semester<br>Fall 2018                                                                                                    | •                                                                                                    |                                                                                                    |
| FILTER RESULTS CLEAR FILTER                                                                                                    | t Listed aption, plagas aptor the cours                                                                                                    | rea name you were expecting to find in the list                                                                                                    | salaw                                                                                                    |                                                                                                    |
| FILTER RESULTS CLEAR FILTER  i If you have selected a Course No Specify the course not listed here.                                                                                                    | t Listed option, please enter the cour                                                                                                    | rse name you were expecting to find in the list t                                                                                                    | below.                                                                                                    |                                                                                                    |
| FILTER RESULTS CLEAR FILTER  If you have selected a Course No Specify the course not listed here. (Requred)                                                                                                    | t Listed option, please enter the cour                                                                                                    | rse name you were expecting to find in the list b                                                                                                    | pelow.                                                                                                    |                                                                                                    |
| FILTER RESULTS CLEAR FILTER  I f you have selected a Course No  Specify the course not listed here. (Required)  Select ↑ Course 11                                                                                         | Listed option, please enter the cour                                                                                                    | rse name you were expecting to find in the list $t$<br>dits $t_1$ . Semester $t_2$ . Course Modality $t_1$ .                                                                                                    | selow.<br>S<br>College <sup>1</sup> 1. Campus <sup>1</sup> 2.                                                                                                    | iearch: course not listed                                                                                                    |
| FILTER RESULTS     CLEAR FILTER       If you have selected a Course NO       Specify the course not listed here.       (Required)       Select ↑ Course 1;       ©     Course Not Listed                                   | Listed option, please enter the cour                                                                                                    | rse name you were expecting to find in the list b<br>dits $t_1$ Semester $t_2$ Course Modality $t_2$<br>Fail 2018 College Campus , Face-to-F                                                                                                    | college 1: Campus 1:<br>College 1: Campus 1:<br>ace CCV N.A.,                                                                                                    | Schedule 1, Descripti                                                                                                    |
| FILTER RESULTS     CLEAR FILTER       If you have selected a Course NO       Specify the course not listed here.       (Required)       Select ↑ Course 1;       ©     Course Not Listed       Show(25 • entries)          | Listed option, please enter the cour<br>Course Number/Section 12 Crec<br>CNL-1116700 / CNL                                                                                                    | rse name you were expecting to find in the list b<br>dis 1 <sub>1.</sub> Semester 1 <sub>1.</sub> Course Modality 1 <sub>1.</sub><br>Fail 2018 College Campus , Face-to-F                                                                                                    | S<br>College 1, Campus 1,<br>ace CCV N.A.,,                                                                                                    | Schedule 1, Description<br>Previous 1 Net                                                                                                    |

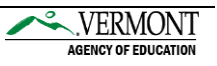

8 Finalize your voucher by sending your request to your Voucher Coordinator for review. Select your Voucher Coordinator from the Approving Organization Contact drop-down. Then, click the Submit Voucher/Ticket Request button. Your voucher coordinator will receive an email, with you copied, notifying them of your voucher request.

| edplan STUDENT PROFILE VOUCHER                                                                                                 | IEQUEST RESOURCES ~                                                                                                    | Student Test Đ                                                                                                    |
|----------------------------------------------------------------------------------------------------|----------------------------------------------------------------------------------------------------|----------------------------------------------------------------------------------------------------|
| Vermort Dual Enrollment System<br>VOUCHER REQUEST / FINALIZE VOUCHER REQUEST                                                   |                                                                                                    | Student Test 🛛 🤤 😔                                                                                                    |
| Finalize Your Voucher Request                                                                                                  |                                                                                                    |                                                                                                    |
| Instructions: Please finalize your vouche<br>High School/Technical Center/Home Stu<br>If you choose to cancel the voucher requ | /ticket request by choosing your approving contact from the drop down list. After you<br>dy Program for approval/denial by the voucher coordinator.<br>est, you can do so at any time prior to registering for the course at the college/univer | u submit the voucher/ticket request, it will be sent to your<br>sity. Once you are all set, click SUBMIT VOUCHER/TICKET. |
| Approving Organization<br>ZHawkins High School (Do Not Select)                                                                 |                                                                                                    | ٣                                                                                                    |
| Approving Organization Contact                                                                                                 |                                                                                                    | ٣                                                                                                    |
| (Required)                                                                                                    |                                                                                                    | SUBMIT VOUCHER/TICKET REQUEST                                                                                            |

• To monitor the status of open requests, the Your Vouchers section on the *Voucher Request* page will display your submitted vouchers and the program contact in charge of reviewing them.

| Vouchers            |                                                                  |                                                                     |                                                                                |                                                   |                            |
|---------------------|------------------------------------------------------------------|---------------------------------------------------------------------|--------------------------------------------------------------------------------|---------------------------------------------------|----------------------------|
| You currently do no | t have any voucher requests of                                   | open.                                                               |                                                                                |                                                   |                            |
| /ouchers That Have  | Been Submitted                                                   |                                                                     |                                                                                |                                                   |                            |
| Туре                | Status                                                           | Voucher Number                                                      | College Course                                                                 | Program Contact                                   | Events                     |
| Dual Enrollment     | Requested                                                        | 4425                                                                | Course Not Listed                                                              | Jim Hopper                                        | 8528                       |
|                     |                                                                  |                                                                     |                                                                                |                                                   |                            |
|                     |                                                                  |                                                                     |                                                                                |                                                   |                            |
| her Request         |                                                                  |                                                                     |                                                                                |                                                   |                            |
| cher Request        |                                                                  |                                                                     |                                                                                |                                                   |                            |
| Cher Request        | a dual enrollment voucher or 1                                   | fast forward ticket, please comp                                    | ete each of the four steps (Household                                          | I Information, Voucher/Ticket Inform              | nation, Course Search, and |
| cher Request        | s dual enrollment voucher or 1<br>cket Request). All information | fast forward ticket, please comp<br>will need to be saved step by s | ete each of the four steps (Household<br>tep before a voucher request can be s | I Information, Voucher/Ticket Inform<br>ubmitted. | nation, Course Search, and |
| In order to request | a dual enrollment voucher or<br>cket Request). All information   | ast forward ticket, please comp<br>will need to be saved step by s  | ete each of the four steps (Household<br>tep before a voucher request can be s | I Information, Voucher/Ticket Inform<br>ubmitted. | nation, Course Search, and |

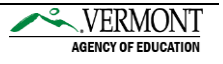

• Once your Voucher Coordinator has reviewed your voucher/ticket request, you will receive an email notification with the status of the review and next steps for course registration.

→ Approved Status Email: For all approved voucher requests, your next steps are to register for the course at the college you are taking the course.

| V vtdua<br>Vermo | lenroll<br>nt Dual Enrollment System - Voucher Request Approved                                                                                                    |   |
|------------------|----------------------------------------------------------------------------------------------------|---|
| To Student       |                                                                                                    |   |
| Cc Voucher Coor  | dinator                                                                                                    | ^ |
|                  | 9/05/2018                                                                                                    | • |
|                  | Dear Student Test,                                                                                                    |   |
|                  | Thank you for requesting a Dual Enrollment Voucher as part of Vermont's Dual Enrollment Program.<br>Now that your voucher request been APPROVED, your next steps are:                                                                      |   |
|                  | <ol> <li>Register for the course at the Community College of Vermont where you selected to take your dual enrollment<br/>course. You must bring the following youcher number 694 with you when you<br/>register for the course.</li> </ol> |   |
|                  | <ol><li>Contact information for the college or university is available below. Note: you will need to<br/>meet the academic requirements that each college/university has established.</li></ol>                                            |   |
|                  | School Requested: Community College of Vermont                                                                                                    |   |
|                  | City: Burlington                                                                                                    |   |
|                  | Dual Enrollment Contact: College Coordinator                                                                                                    |   |
|                  | Contact Email: abcd@ccv.org                                                                                                    |   |
|                  | Course Information: CNL-1116700 Course Not Listed                                                                                                    |   |
|                  | 3. This voucher will be used to cover the cost of tuition (materials fees and textbook costs are<br>not covered) for the Spring 2019 2018-2019 semester.                                                                                   | ٠ |

→ Denied Status Email: For all requests that are denied, you will receive an email with your voucher coordinator's reasoning for denial. Contact your coordinator for additional details.

| V vtdualenroll<br>Vermont Dual Enrollment System - Voucher Request Denied<br>To Student<br>Cc Voucher Coordinator                                                                                                    |
|----------------------------------------------------------------------------------------------------|
| 9/01/2018                                                                                                    |
| Dear Student Test,                                                                                                    |
| Thank you for requesting a Dual Enrollment Voucher as part of Vermont's Dual Enrollment Program.<br>Your high school Burlington Senior High School has denied your request for a dual enrollment voucher to<br>attend Community College of Vermont, for the Spring 2019 semester. The reason indicated is:<br>Student cannot take this course because XYZ. If you have further questions, please contact Voucher Coordinator<br>at <u>abcd@grmail.com</u> . |
| -                                                                                                    |
| The Vermont Dual Enrollment Voucher System, along with training materials and support may be<br>accessed via https://dualenrollment.vermont.gov/vtde.                                                                                                    |
| If you have any questions regarding this program please contact Toni Marra at toni.marra@vermont.gov<br>or (802) 479-1302. If you encounter technical issues with the system contact vtdualenroll@pcgus.com.                                                                                                    |

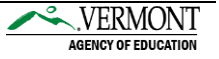

#### Resources

Links to additional resources may be found directly in the system.

#### **User Manuals**

• Access user guides and AOE information by selecting the Resources tab. From the Resources' submenu, select the specific resource to view/download the material. Resources include:

- Vermont AOE Program Overview
- Vermont AOE Program Manual
- Student Guide (*current guide*)
- Dual Enrollment System Contacts

| edplan STUDENT PROFILE       |                                                                          | Student Test 🔁 |
|------------------------------|--------------------------------------------------------------------------|----------------|
| VERMONT AGE PROGRAM OVERVIEW | VERMONT AGE PROGRAM MANUAL STUDENT GUIDE DUAL ENROLLMENT SYSTEM CONTACTS |                |

#### Message PCG Help Desk

If you have technical questions for PCG staff, you may message us directly from the system or email us at <u>vtdualenroll@pcgus.com</u>.

● To message us from within the system, click the Envelope icon (<sup>□</sup>) on the top-right hand corner of your screen. The modal (window) pop-up allows for you to send new messages or view replies from our help desk. Click on the Send Message button to send a new message.

| edplan | STUDENTS | DUAL ENROLLMENT | ✓ ADMIN ✓       | MY ACCOUNT | COURSE CATALOG | RESOURCES 🗸       |   | Student Test ' 🎦 Đ |
|--------|----------|-----------------|-----------------|------------|----------------|-------------------|---|--------------------|
|        |          |                 |                 |            |                |                   |   |                    |
|        |          |                 | New Messag      | es         | SEND MESSAGE   | VIEW ALL MESSAGES | × |                    |
|        |          |                 | You Have No Nev | w Messages |                |                   |   |                    |

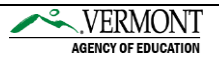

Oetail your fields in the message box. Include the message type, subject, page title (if applicable), student (if applicable), and message. Select the green Send Message icon in the bottom-right hand corner to submit your message for review.

| Send Message            | VIEW NEW MESSAGES | VIEW ALL MESSAGES |
|-------------------------|-------------------|-------------------|
| Message Type            |                   | •                 |
| Subject                 |                   |                   |
| Page Title (if applicab | le)               |                   |
| Student (if applicable) |                   |                   |
| Enter the Message H     | ere               |                   |
|                         |                   |                   |
|                         |                   | SEND MESSAGE      |
|                         |                   | SEND MESSAGE      |

**I** PCG's Help Desk will respond within 24-hours during business hours. You may view replies from the Envelope icon pop-up or from your home page's Message Center.

| Messages             | SEND MESSAGE | VIEW ALL MESSAGES |                                                    | edplan      | STUDENTS          | DUAL ENROLLMENT 🗸         | admin 🗸 |
|----------------------|--------------|-------------------|----------------------------------------------------|-------------|-------------------|---------------------------|---------|
| Have No New Messages |              |                   | Vermont Dual Enrollment System<br>HOME / DASHBOARD |             |                   |                           |         |
|                      |              |                   |                                                    | Message Ce  | enter   Alerts, A | Action Items and Help Des | k       |
|                      |              |                   |                                                    | You Have No | New Messages      |                           |         |
|                      |              |                   |                                                    |             |                   |                           |         |
|                      |              |                   |                                                    |             |                   |                           |         |
|                      |              |                   |                                                    |             |                   |                           |         |
|                      |              |                   |                                                    |             |                   |                           |         |
|                      |              |                   |                                                    |             |                   |                           |         |

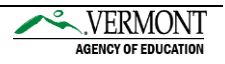

#### **Common Questions**

#### 1. What should I do if my account request was denied?

If you have any questions about why your account request was denied, you will need to speak with the voucher coordinator that handled your account request. You may find the coordinator's email address in the denial email sent to you.

#### 2. What do I do if I did not receive my PIN number?

Please check your email account's junk/spam folder.

#### 3. What is my username?

Usernames are always your full name (first name, space, last name), i.e., Scooby Doo.

#### 4. I forgot my password, how do I reset my password?

From the login page, select the "Forgot Password?" link. You will be prompted to provide your name, email, and security question(s). If you do not remember your security question(s), contact your voucher coordinator so they can reset your password for you.

#### 5. After I set up my account – why does the forgot password link not work?

The Forgot Password link will not work until your account has been verified by your high school or home study program.

#### 6. How many vouchers may I request?

The Dual Enrollment Program only allows eligible students to select up to two Dual Enrollment vouchers and up to two Fast Forward tickets, from the beginning of their junior year until the end of their senior year.

#### 7. What does the voucher cover?

Approved voucher(s) will be used to cover the cost of tuition for the approved semester. Materials fees and textbook costs are not covered.

# 8. What should I do if my voucher was approved but I've decided that I won't be taking the course for the specified semester?

If your voucher has already been approved by your high school, you must cancel the voucher with the college directly. Please make sure you talk to your high school voucher coordinator, so they are aware that you want to drop the course as this may impact graduation requirements and your PLP.

If your voucher has not been approved by your high school, the voucher coordinator can deny the voucher request to cancel it.

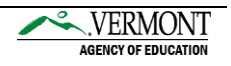

## 9. I've decided not to take the course anymore, but class has already started. May I use the same voucher number for a different course?

No, but depending on when you decide to drop/withdraw from the course, you may be able to reapply for another voucher for a different course.

- → If you drop/withdraw the course within the college's add/drop period, you will need to contact your Voucher Coordinator at your high school to cancel the voucher with the college. Once the voucher has been cancelled by the college, a new voucher for another course may be requested.
- → If you drop/withdraw after the drop/add period has passed, the voucher will be considered used.

#### 10. May I use a voucher as a sophomore?

No, students are not eligible to use a voucher until they have completed sophomore year.

#### **11. May I use my voucher the summer after I graduate from high school?**

No, students are not eligible to use a voucher the summer after they have graduated from high school.

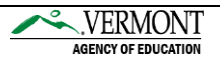